### PVM PRIEVOLĖS APMOKESTINAMIESIEMS ASMENIMS, ĮSIGYJANTIEMS PASLAUGAS IŠ UŽSIENIO VALSTYBIŲ, NUO 2025 M. GEGUŽĖS 1 DIENOS

Nuo 2025 m. gegužės 1 d. apmokestinamieji asmenys (pvz., gyventojai, vykdantys individualią veiklą), įsigiję paslaugų iš užsienio apmokestinamųjų asmenų, už kurias pagal PVM įstatymo 95 straipsnio 2 dalį privalo patys apskaičiuoti PVM, turi registruotis PVM mokėtojais. Lietuvos Respublikos apmokestinamasis asmuo, kuriam atsiranda prievolė registruotis PVM mokėtoju paslaugų įsigijimo tikslais, gali pasirinkti taikyti smulkiojo verslo schemą (toliau - SVS) Lietuvoje, t. y. nuo tiekiamų prekių ir (arba) teikiamų paslaugų PVM gali neskaičiuoti, jeigu bendra atlygio už vykdant ekonominę veiklą šalies teritorijoje patiektas prekes ir (arba) suteiktas paslaugas suma per praėjusius kalendorinius metus neviršijo 45 000 eurų ir nenumatoma šios ribos viršyti einamaisiais kalendoriniais metais. Ši nuostata taikoma ekonominę veiklą vykdantiems asmenims ir apima tokias įsigytas paslaugas kaip *Wolt, Bolt, Airbnb, Booking, Google, Facebook* ir pan.

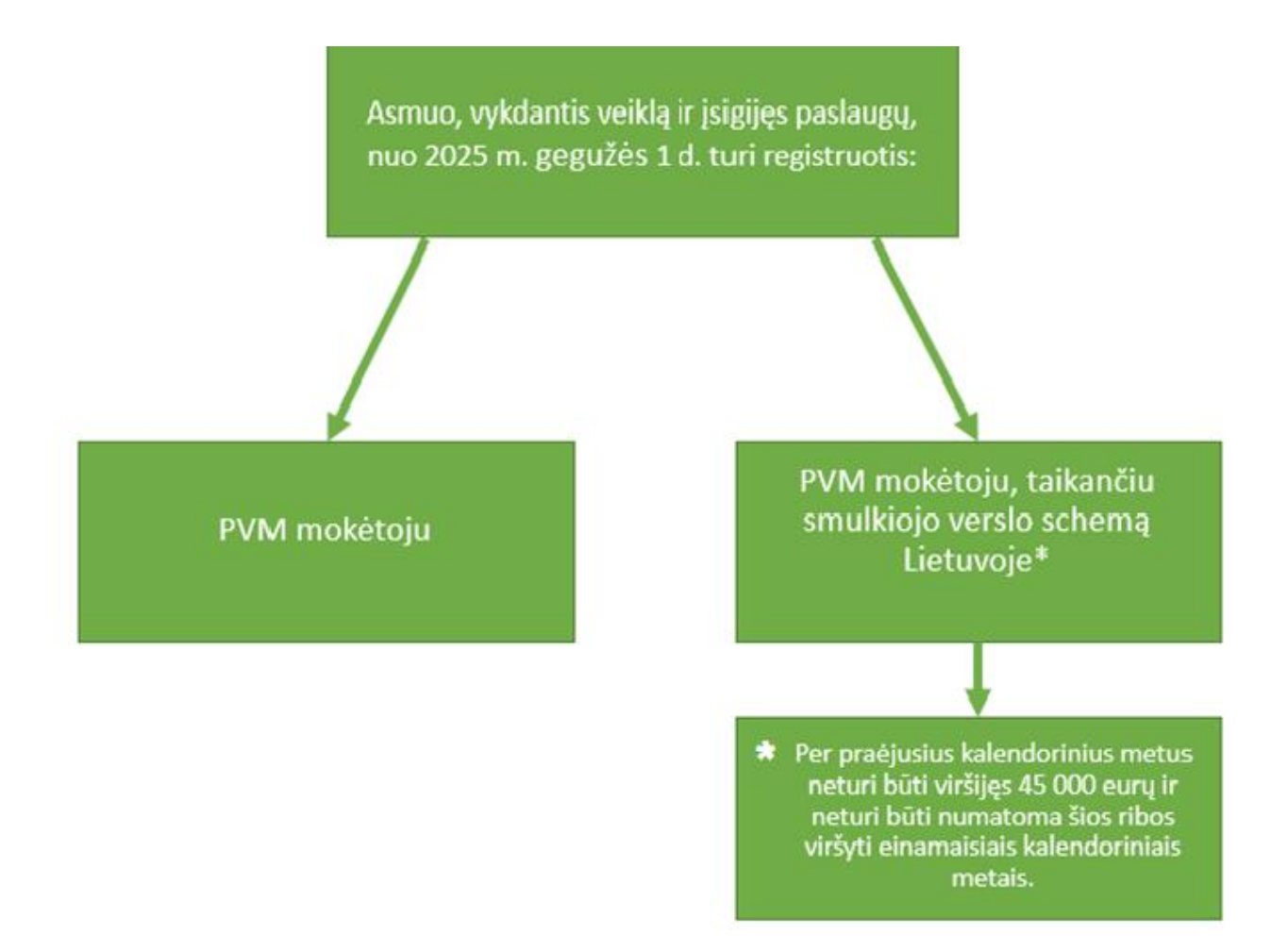

# Registravimasis

| PVM mokėtojas                                                                                                    | PVM mokėtojas, taikantis SVS                                                                                                    |  |  |  |  |
|----------------------------------------------------------------------------------------------------|----------------------------------------------------------------------------------------------------|--|--|--|--|
| Prašymas užpildomas ir pateikiamas, v                                                                                                    | vadovaujantis <u>Taisyklėmis</u> per autorizuotą                                                                                                    |  |  |  |  |
| elektroninių paslaugų teikimo portalą <u>Ma</u>                                                                                                    | no VMI, pasirinkus atitinkamą prašymo tipą:                                                                                                    |  |  |  |  |
| Mano VMI     Image: Particle     Image: Particle     Image: Particle     Image: Particle            • Adjuit     Particle     Image: Particle     Image: Particle     Image: Particle            • Adjuit     Particle     Image: Particle     Image: Particle     Image: Particle     Image: Particle            • Verbic Institution         Image: Particle         Image: Particle         Image                                                                                                    | C+ryst         PVM moketojo arba/ir SVS Lietuvoje dalyvio<br>jregistravimas         Musetojo arba/ir SVS Lietuvoje dalyvio<br>jregistravimas         Wina plakons, ki teknoski tukono kistono konsekso ljakon konstava<br>konsekso konstava konstava konsekso konsekso konstava konstava<br>konsekso konstava konsekso konsekso konsekso konstava<br>konstava konsekso konstava konsekso konsekso konsekso konstava<br>konstava konstava konsekso konsekso konsekso konsekso konstava<br>konstava konstava konsekso konsekso konsekso konsekso konsekso<br>konstava konstava konsekso konsekso konsekso konsekso konsekso<br>konstava konstava konsekso konsekso konsekso konsekso<br>konstava konstava konsekso konsekso konsekso konsekso<br>konstava konstava konsekso konsekso konsekso<br>konstava konstava konsekso konsekso konsekso konsekso<br>konstava konstava konsekso konsekso<br>konstava konstava konsekso konsekso<br>konstava konstava konsekso konsekso<br>konstava konstava konstava konsekso<br>konstava konstava konsekso<br>konstava konstava konstava konsekso<br>konstava konstava konstava konsekso<br>konstava konstava konstava konstava<br>konstava konstava konstava<br>konstava konstava konstava konstava<br>konstava konstava konstava<br>konstava konstava konstava<br>konstava konstava<br>konstava<br>konstava<br>konstava |  |  |  |  |
| CM makings and a V SSL Literary adapting performance      Comparison of the second second secon | Prašymo tipas<br>Pasirinkite prašymo tipą*<br>Iregistravimas PVM mokėtoju<br>Pregistravimas PVM mokėtoju ir nacionalinės smulkaus verslo schemos dalyviu (toliau – PVM SVS LT)                                                                                                    |  |  |  |  |
| Prašymas turi būti pateiktas likus <b>ne n</b>                                                                                                    | n <b>ažiau kaip 3 darbo dienoms</b> iki prašyme                                                                                                    |  |  |  |  |
| nurodomos pageidaujamos įregistravimo                                                                                                    | o PVM mokėtoju dienos ir/ar PVM mokėtoju                                                                                                    |  |  |  |  |
| taikančiu                                                                                                    | ı SVS dienos.                                                                                                    |  |  |  |  |
| Asmuo, pateikęs tinkamai užpildytą prašy                                                                                                    | mą ir kitus dokumentus, PVM mokėtoju ir/ar                                                                                                    |  |  |  |  |
| PVM mokėtoju taikančiu SVS tampa nuo                                                                                                    | datos, kuri yra nurodyta sprendime (FR0618                                                                                                    |  |  |  |  |
| formoje). Priimtas spren                                                                                                    | dimas skelbiamas Mano VMI.                                                                                                    |  |  |  |  |

Pateikiamas pavyzdys kaip pildomas prašymas per Mano VMI dėl įregistravimo PVM mokėtoju, taikančiu SVS Lietuvoje:

1. Skiltyje "Prašymo tipas" pasirinkite "Įregistravimas PVM mokėtoju ir nacionalinės smulkaus verslo schemos dalyviu (toliau PVM SVS LT)". Pasirinkę spauskite "Tęsti".

| VMI                                                                                                    |                                                                                                    |                                                                                                    | Vardenis Paverdenis |
|----------------------------------------------------------------------------------------------------|----------------------------------------------------------------------------------------------------|----------------------------------------------------------------------------------------------------|---------------------|
| 1 Prašymo tipas                                                                                                    | 2 Registriniai duomenys                                                                                                    | 3 Paslaugos ir/ar prekės                                                                                | 4 Prašymo duomenys  |
| Prašymo tij                                                                                                    | pas                                                                                                    |                                                                                                    |                     |
| Pasirinkite prašymo tip                                                                                              | pą *                                                                                                    |                                                                                                    |                     |
| Iregistravimas PVN                                                                                                   | M mokėtoju                                                                                                    |                                                                                                    |                     |
| Iregistravimas PVN                                                                                                   | M mokėtoju ir nacionalinės smulkaus verslo schemos dalyviu (toliau – PVN                                                                                                    | 4 SVS LT)                                                                                               |                     |
| Lietuvos Respublikos ar<br>jsiregistravę arba privai<br>valstybių narių ir (arba)<br>PVM mokėtojas, naciono<br>Tęsti | pmokestinamasis asmuo ir apmokestinamasis asmuo, įsisteigęs kitoje valst<br>Ia registruotis PVM mokėtojais prekių įsigijimo iš kitų valstybių narių ar pas<br>) paslaugų teikimo kitose valstybėse narėse tikslais, gali taikyti Lietuvos sm<br>valinės smulkaus verslo schemos dalyvis nuo tiekiamų prekių / teikiamų pas | tybėje narėje, kurie yra<br>laugų įsigijimo iš kitų<br>ulkaus verslo schemą.<br>laugų PVM neskaičiuoja. |                     |

2. Skiltyje "Registriniai duomenys" pasirinkite prašomą įregistravimo datą (data gali būti ne ankstesnė kaip 3 darbo dienos ir ne vėlesnė kaip 30 kalendorinių dienų nuo prašymo pateikimo dienos). Pasirinkę spauskite "Tęsti".

| VMI                                                                      |                                                                      | Vardenis Paverdenis |
|--------------------------------------------------------------------------|----------------------------------------------------------------------|---------------------|
| ♥ Prašymo tipas                                                          | 2 Registriniai duomenys 3 Paslaugos ir/ar prekės                     | 4 Prašymo duomenys  |
| Registriniai duomenys                                                    |                                                                      |                     |
| Įveskite prašomą įregistravimo į PVM mokėtojus datą.                     |                                                                      |                     |
| Pasirenkama įregistravimo PVM mokėtoju data gali bū<br>pateikimo dienos. | ti ne anksčiau kaip 3 d. d. ir ne vėliau kaip 30 kal. d. nuo prašymo |                     |
| Prašoma įregistravimo į PVM mokėtojus data *                             |                                                                      |                     |
| 2025-01-2                                                                | 0                                                                    |                     |
| Atgal Tęsti                                                              |                                                                      |                     |

3. Registravimo etape "Pajamos" atsakykite į klausimą "Ar einamaisiais ir / ar praėjusiais metais esate gavę pajamų iš vykdomos PVM apmokestinamos veiklos?" Atsakymą pasirinkite paspausdami "Taip" arba "Ne".

| Prašymo tipas                                                                   | Registriniai duomenys                        | 3 Pajamos        |
|---------------------------------------------------------------------------------|----------------------------------------------|------------------|
| Pajamos                                                                         |                                              |                  |
| Ar einamaisiais ir / ar praėjusiais metais esate ga<br>teritorijoje?*<br>O Taip | avę pajamų iš vykdomos PVM apmokestinamo     | s veiklos šalies |
| O Ne                                                                            |                                              |                  |
| Vertinamos tik šios pajamos:<br>• gautos už patiektas PVM apmokestinamas pre    | skes / suteiktas PVM apmokestinamas paslauga | S;               |

- išrašytuose patiektų prekių / suteiktų paslaugų apskaitos dokumentuose apskaičiuotos, bet dar negautos pajamos;
- pajamos gautos ne pinigine išraiška (kitomis prekėmis ar paslaugomis).

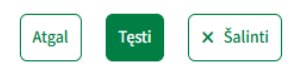

4. Pasirinkę atsakymą "Taip", nurodykite praėjusiais metais gautas pajamas iš vykdomos veiklos eurais bei einamaisiais metais gautas pajamas eurais. Nurodę pajamas spauskite pasirinkimą "Tęsti".

Vertinamos tik šios pajamos:

- gautos už patiektas PVM apmokestinamas prekes / suteiktas PVM apmokestinamas paslaugas;
- išrašytuose patiektų prekių / suteiktų paslaugų apskaitos dokumentuose apskaičiuotos, bet dar negautos pajamos;
- pajamos gautos ne pinigine išraiška (kitomis prekėmis ar paslaugomis).

Nurodykite praėjusiais metais gautų pajamų iš vykdomos PVM apmokestinamos veiklos vertę eurais.\*

| Pvz.: 1           | 26000,46 EUR                    |                             |                     |           |             |   |
|-------------------|---------------------------------|-----------------------------|---------------------|-----------|-------------|---|
| Nurodyk<br>apmoke | tite einamaisi<br>stinamos veil | ais metais g<br>dos vertę e | gautų pa<br>urais.* | jamų iš v | ykdomos PVI | М |
| Pvz.: 8           | 4000,25 EUR                     |                             |                     |           |             |   |
| Atgal             | Tęsti                           | × Šalinti                   |                     |           |             |   |

5. Registravimo etape "Paslaugos" atsakykite į klausimą "Ar einamaisiais ir / ar praėjusiais metais įsigijote paslaugų iš užsienio valstybių apmokestinamųjų asmenų?". Atsakymą pasirinkite paspausdami "Taip" arba "Ne". Pasirinkę atsakymą "Taip", nurodykite praėjusiais metais iš užsienio valstybių įsigytų paslaugų vertę eurais bei einamaisiais metais įsigytų paslaugų vertę eurais.

| Prašymo tipas                                                             | Registriniai duomenys                        | Pajamos                            | 4 Paslaugos |
|---------------------------------------------------------------------------|----------------------------------------------|------------------------------------|-------------|
| Paslaugos                                                                 |                                              |                                    |             |
| Ar einamaisiais ir / ar praėjusiais metais įs<br><ul> <li>Taip</li> </ul> | sigijote paslaugų iš užsienio valstybių apmo | okestinamųjų asmenų?*              |             |
| O Ne                                                                      |                                              |                                    |             |
| Nevertinamos paslaugos, kurios Lietuvoje r                                | neapmokestinamos PVM arba apmokestinar       | mos taikant 0 procentų PVM tarifą. |             |
| Nurodykite praėjusiais metais iš užsienio<br>vertę eurais.*               | valstybių įsigytų paslaugų                   |                                    |             |
| Pvz.: 126000,46 EUR                                                       |                                              |                                    |             |
| Nurodykite einamaisiais metais iš užsieni<br>paslaugų vertę eurais. *     | o valstybių įsigytų                          |                                    |             |
| Pvz.: 84000,25 EUR                                                        |                                              |                                    |             |

6. Tame pačiame registravimo etape "Paslaugos" atsakykite į klausimą "Ar einamaisiais ir / ar praėjusiais metais teikėte paslaugas kitose Europos Sąjungos valstybėse narėse?". Atsakymą pasirinkite paspausdami "Taip" arba "Ne". Pasirinkę atsakymą "Taip", nurodykite praėjusiais metais kitose Europos Sąjungos valstybėse narėse suteiktų paslaugų vertę eurais ir einamaisiais metais suteiktų paslaugų vertę. Nurodę paslaugų vertes spauskite pasirinkimą "Tęsti".

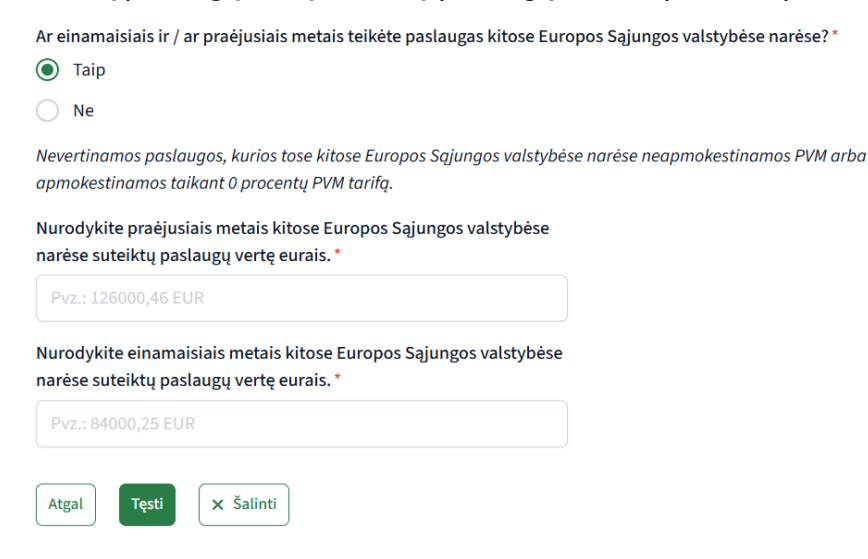

7. Registravimo etape "Prekės" atsakykite į klausimą "Ar einamaisiais ir / ar praėjusiais metais įsigijote prekių iš kitų Europos Sąjungos valstybių narių?". Atsakymą pasirinkite paspausdami "Taip" arba "Ne". Pasirinkę atsakymą "Taip", nurodykite praėjusiais metais iš kitų Europos Sąjungos valstybių narių įsigytų prekių vertę eurais ir einamaisiais metais įsigytų prekių vertę eurais. Nurodę įsigytų prekių vertę spauskite pasirinkimą "Tęsti".

| Prašymo tipas Registriniai duomen                                                                                                    | nys — Pajamos — Pajamos                                                                                                    | Paslaugos | 5 Prekės | 6 Prašymo duomenys |
|----------------------------------------------------------------------------------------------------|----------------------------------------------------------------------------------------------------|-----------|----------|--------------------|
| Prekės                                                                                                    |                                                                                                    |           |          |                    |
| Ar einamaisiais ir / ar praėjusiais metais įsigijote prekių iš kitų Europo<br><ul> <li>Taip</li> <li>Ne</li> </ul>                                                                                                    | s Sąjungos valstybių narių?*                                                                                                    |           |          |                    |
| <ul> <li>Nevertinama:</li> <li>naujų transporto priemonių ar akcizais apmokestinamų prekių įsigiji</li> <li>kitose Europos Sąjungos valstybėse narėse įsigytos prekės, kurios bu<br/>schemą (maržą)(pvz.: naudotos prekės);</li> <li>prekių įsigijimai, kai tokiam prekių tiekimui, jeigu jis vyktų Lietuvoje u<br/>neapmokestinamos PVM;</li> <li>prekių įsigijimai, kurias asmenys tiekė kaip savo turtą, jeigu tai nėra</li> </ul> | imai;<br>ıvo apmokestintos taikant specialiq apmokestinimo<br>būtų taikomas 0 proc. PVM tarifas, ar kurios būtų<br>ekonominės veiklos vykdymas. |           |          |                    |
| Nurodykite praėjusiais metais iš kitų Europos Sąjungos valstybių<br>narių įsigytų prekių vertę eurais. *                                                                                                    |                                                                                                    |           |          |                    |
| Pvz.: 126000,46 EUR                                                                                                    |                                                                                                    |           |          |                    |
| Nurodykite einamaisiais metais iš kitų Europos Sąjungos valstybių<br>narių įsigytų prekių vertę eurais. *                                                                                                    |                                                                                                    |           |          |                    |
| Pvz.: 84000,25 EUR                                                                                                    |                                                                                                    |           |          |                    |
| Atgal Tęsti X Šalinti                                                                                                    |                                                                                                    |           |          |                    |

8. Registravimo etape "Prašymo duomenys" matysite prašymo pildymo metu Jūsų pateiktą informaciją. Patikrinkite pateiktą informaciją ir įsitikinus, kad nurodyti teisingi duomenys, pateikite prašymą apačioje paspausdami "Pateikti prašymą". Atlikus šiuos veiksmus, prašymas bus perduotas nagrinėjimui.

| Trasymo adomenys                                                                                                    |  |
|----------------------------------------------------------------------------------------------------|--|
| Peržiūrėkite, ar visi duomenys teisingi ir pateikite prašymą.                                                                                                    |  |
| 1. Prašymo tipas 🎤<br>Pasirinkite pražymo tipą:  registravimas PVM mokėtoju ir nacionalinės smulkaus verslo schemos dalyviu (toliau –<br>PVM SVS LT)                                                                                                    |  |
| 2. Registriniai duomenys 🥔<br>Prašoma įregistravimo į PVM mokėtojus data: 2025-                                                                                                    |  |
| 3. Pajamos 🖋<br>Ar einamaisiais ir / ar praėjusiais metais esate gavę pajamų iš vykdomos veiklos?: Taip<br>Nurodyklite praėjusiais metais gautų pajamų iš vykdomos veiklos vertę eurais.:                                                                                                    |  |
| <ol> <li>Paslaugos //<br/>Ar einamaisiais ir / ar praėjusiais metais įsigijote paslaugų iš užsienio valstyblų apmokestinamųjų asmenų?;<br/>Ar einamaisiais ir / ar praėjusiais metais teikėte paslaugas kitose Europos Sąjungos valstybėse narėse?;</li> <li>Prekės //<br/>Ar einamaisiais ir / ar praėjusiais metais įsigijote prekių iš kitų Europos Sąjungos valstybių narių?;</li> </ol> |  |
| Dokumentą teikiantis asmuo                                                                                                    |  |
| Atgal Pateibli pystyweg 🗙 Šalinti                                                                                                    |  |

# Kokias prievoles ir kokiais terminais turi atlikti asmuo, įsiregistravęs PVM mokėtoju?

- PVM mokėtojas privalo pateikti PVM deklaraciją (forma FR0600).
- Deklaracija FR0600 pildoma ir pateikiama per <u>Elektroninio deklaravimo sistema</u> (toliau EDS).
- Deklaracijos FR0600 pateikimui taikomas kalendorinio mėnesio PVM mokestinis laikotarpis, kuriam pasibaigus, ji turi būti pateikta iki kito mėnesio 25 dienos.
- Forma FR0564 pildoma ir pateikiama per <u>EDS</u>. Formos pateikimui taikomas kalendorinio mėnesio PVM mokestinis laikotarpis, kuriam pasibaigus, ji turi būti pateikta iki kito mėnesio 25 dienos ( teikiama tik už tą mėnesį per kurį buvo patiektos prekės ir (arba) suteiktos paslaugos kitų ES valstybių narių PVM mokėtojams).
- Taip pat būtina užpildyti gaunamų ir išrašomų PVM sąskaitų faktūrų registrus (toliau i.SAF) už mėnesio mokestinį laikotarpį iki kito mėnesio 20 dienos.

Daugiau informacijos naujiems PVM mokėtojams galite rasti čia.

## Kokias prievoles ir kokiais terminais turi atlikti asmuo, įsiregistravęs PVM mokėtoju, taikančiu SVS Lietuvoje?

- PVM mokėtojas, taikantis SVS Lietuvoje, privalo pateikti PVM deklaraciją PVM101.
- Deklaracija PVM101 pildoma ir pateikiama tiesiogiai (realiu laiku) per EDS sistemą.
- Deklaracija PVM101 turi būti pateikta už praėjusį kalendorinį mėnesį iki kito mėnesio 25 dienos, tačiau tik už tuos mėnesius, per kuriuos:
  - įsigyjamos paslaugos iš užsienio apmokestinamųjų asmenų;
  - teikiamos paslaugos kitose valstybėse narėse;
  - įsigyjamos prekės iš kitų valstybių narių;
  - taikomos PVM įstatymo 95 straipsnio 3-5 dalyse numatytos situacijos (trikampė prekyba ir kt.).
- Forma FR0564 pildoma ir pateikiama per <u>EDS</u>. Formos pateikimui taikomas kalendorinio mėnesio PVM mokestinis laikotarpis, kuriam pasibaigus, ji turi būti pateikta iki kito mėnesio 25 dienos ( teikiama tik už tą mėnesį per kurį buvo patiektos prekės ir (arba) suteiktos paslaugos kitų ES valstybių narių PVM mokėtojams).

• Asmeniui, kuris taiko SVS Lietuvoje, teikti I.SAF registrų nereikia.

Pateikiamas pavyzdys kaip pildyti PVM mokėtojo, taikančio SVS Lietuvoje, PVM101 deklaraciją:

1. Prisijungus prie EDS pasirinkite "Pildyti formą" ir laukelyje "Formos kodas" įveskite "PVM101". Tuomet

pasirinkite mėlyna gaubliuką 😔 🚽 , kuris reiškia formos pildymą.

Atidarius deklaraciją PVM101 nurodykite ar yra deklaruotinų duomenų bei mokestinį laikotarpį. Užpildžius šiuos duomenis galite pereiti į kitą lapą "PVM duomenys".

| PRIDĖTINĖS VERTĖS MOKESČIO DEKLARACIJA                      |                                      |                                        |  |  |  |
|-------------------------------------------------------------|--------------------------------------|----------------------------------------|--|--|--|
| Bendri duomenys PVM duomenys                                |                                      |                                        |  |  |  |
| Mokėtojo kodas<br>12345678900                               | Mokétojo pavadinimas<br>YYYYYYYYYYYY |                                        |  |  |  |
| PVM mokėtojo tipas<br>Smulkiojo verslo schemos Lietu        | voje naudotojas (PVM mokėtojas)      | PVM mokėtojo kodas *<br>LT 11111111111 |  |  |  |
| Ar yra deklaruotinų duomenų? ♥ *<br>⊛ Taip ○ Ne             |                                      |                                        |  |  |  |
| Mokestinio laikotarpio pradžia *                            | Mokestinio laikotarpio pabaiga *     |                                        |  |  |  |
| 2025-03-01                                                  | 2025-03-31                           |                                        |  |  |  |
| PVM suma: mokėtina (+) / grąžintina (-)<br>0<br>Kitas lapas |                                      |                                        |  |  |  |
|                                                             |                                      |                                        |  |  |  |
|                                                             | Saugoti Tärinti Pataikti             |                                        |  |  |  |

2. Lape "PVM duomenys" nurodykite deklaruojamų duomenų rūšį.

#### PRIDĖTINĖS VERTĖS MOKESČIO DEKLARACIJA

| Bendri duomenys     | PVM duomenys                                                                                                    |
|---------------------|----------------------------------------------------------------------------------------------------|
| Nr.                 | Deklaruojamų duomenų rūšis 😡 *                                                                                           |
| 1                   | 0                                                                                                    |
|                     | eškokite                                                                                                    |
|                     | 043 : Paslaugų, kurios laikomos suteiktomis kitose ES valstybėse narėse, apmokestinamoji vertė                           |
| + Pridėti naują įra | 100 : Iš kitų ES valstybių narių įsigytų prekių apmokestinamoji vertė                                                    |
| Ankstesnis lapas    | 101 : PVM įstatymo 95 straipsnio 3, 4 ir 5 dalyse nurodytais atvejais Lietuvoje įsigytų prekių apmoke<br>stinamoji vertė |
|                     | 140 : Iš kitų ES valstybių narių įsigytų paslaugų apmokestinamoji vertė                                                  |
|                     | 141 : Iš ne ES valstybių narių įsigytų paslaugų apmokestinamoji vertė                                                    |
|                     | 142 : PVM įstatymo 95 straipsnio 5 dalyje nurodytais atvejais Lietuvoje įsigytų paslaugų apmokestin<br>amoji vertė       |

3. Įveskite įsigytų paslaugų apmokestinamąją vertę ir taikomą PVM tarifą paslaugoms - PVM suma bus apskaičiuota automatiškai.

| PRIDĖTINĖS VERTĖS MOKESČIO DEKLARACIJA                                            |                                                                         |              |     |    |  |  |  |  |  |  |
|-----------------------------------------------------------------------------------|-------------------------------------------------------------------------|--------------|-----|----|--|--|--|--|--|--|
| Bendri duomenys                                                                   | PVM duomenys                                                            |              |     |    |  |  |  |  |  |  |
| Nr. Deklaruojamų duomenų rūšis 🖗 * PVM tarifas * Apmokestinamoji vertė * PVM suma |                                                                         |              |     |    |  |  |  |  |  |  |
| 1                                                                                 | 140 : Iš kitų ES valstybių narių įsigytų paslaugų apmokestinamoji vertė | 21 proc. × 🔻 | 100 | 21 |  |  |  |  |  |  |
|                                                                                   |                                                                         |              |     |    |  |  |  |  |  |  |
| + Pridėti naują įra                                                               | + Pridėti naują įraisą (eliutę)                                         |              |     |    |  |  |  |  |  |  |
| Anksteenis lapas                                                                  |                                                                         |              |     |    |  |  |  |  |  |  |
|                                                                                   |                                                                         |              |     |    |  |  |  |  |  |  |

| !                              | Turint | kelias | skirtingas | deklaruojamų | duomenų | rūšis | spauskite | "Pridėti | naują | įrašą | (eilutę)" |
|--------------------------------|--------|--------|------------|--------------|---------|-------|-----------|----------|-------|-------|-----------|
| + Pridėti naują įrašą (eilutę) |        |        |            |              |         |       |           |          |       |       |           |
|                                |        |        | •          |              |         |       |           |          |       |       |           |

Užpildžius visus duomenis, paspauskite "Tikrinti" - taip patikrinsite, ar nėra klaidų. Jei norite deklaraciją pateikti vėliau, spauskite "Saugoti". Jei visi duomenys teisingi, pateikite deklaraciją pasirinkdami

"Pateikti".

Apie sėkmingą deklaracijos PVM101 pateikimą būsite informuoti pranešimu, kuris pateikiamas puslapio viršuie:

4. Galutinė mokėtina/grąžintina suma pateikiama deklaracijos PVM101 bendrųjų duomenų lape:

Pateikti

PVM suma: mokėtina (+) / grąžintina (-) 0

Saugoti

Tikrinti

5. Deklaracijoje PVM101 deklaruota mokėtina PVM suma turi būti sumokėta įmokos kodu 1001 į <u>Biudžeto</u> pajamų surenkamąją sąskaitą.